# Software Assurance Training Vouchers workflow

May 14, 2019

# Contents

| Verify eligibility (new partners)                                        | 1  |
|--------------------------------------------------------------------------|----|
| Enroll (new partners)                                                    | 2  |
| Confirm SATV course eligibility                                          | 7  |
| Customer creates and assigns voucher (existing partners)                 | 7  |
| Validate and reserve voucher (existing partners)                         | 9  |
| Deliver training and activate product                                    | 10 |
| Printed MOC                                                              | 10 |
| Digital MOC                                                              | 11 |
| MOC On-Demand                                                            | 12 |
| Exam guidelines                                                          | 14 |
| Microsoft Course Certificate vouchers (LaaS) for MOOC courses guidelines | 19 |
| Redeem voucher (existing partners)                                       | 19 |
| Get paid (existing partners)                                             | 20 |
| Register for payment                                                     | 20 |
| Create vendor ID                                                         | 22 |
| Invoice against voucher                                                  | 23 |

# Verify eligibility (new partners)

To verify your organization's eligibility, follow the steps below:

- Sign-in to your <u>Partner Center Dashboard</u>.
- Click **MPN** on the navigation pane to expand the section.
- Expand Programs and select Software Assurance Enrollment.
- Near the top of the page, select **Software Assurance Training Vouchers**.

Your organization's status will be displayed on this page. It will indicate whether you have met the applicable competency and assessment (training) requirements. <u>View instructions</u> for how to access and complete the required SATV Business Process Online Training on Partner University.

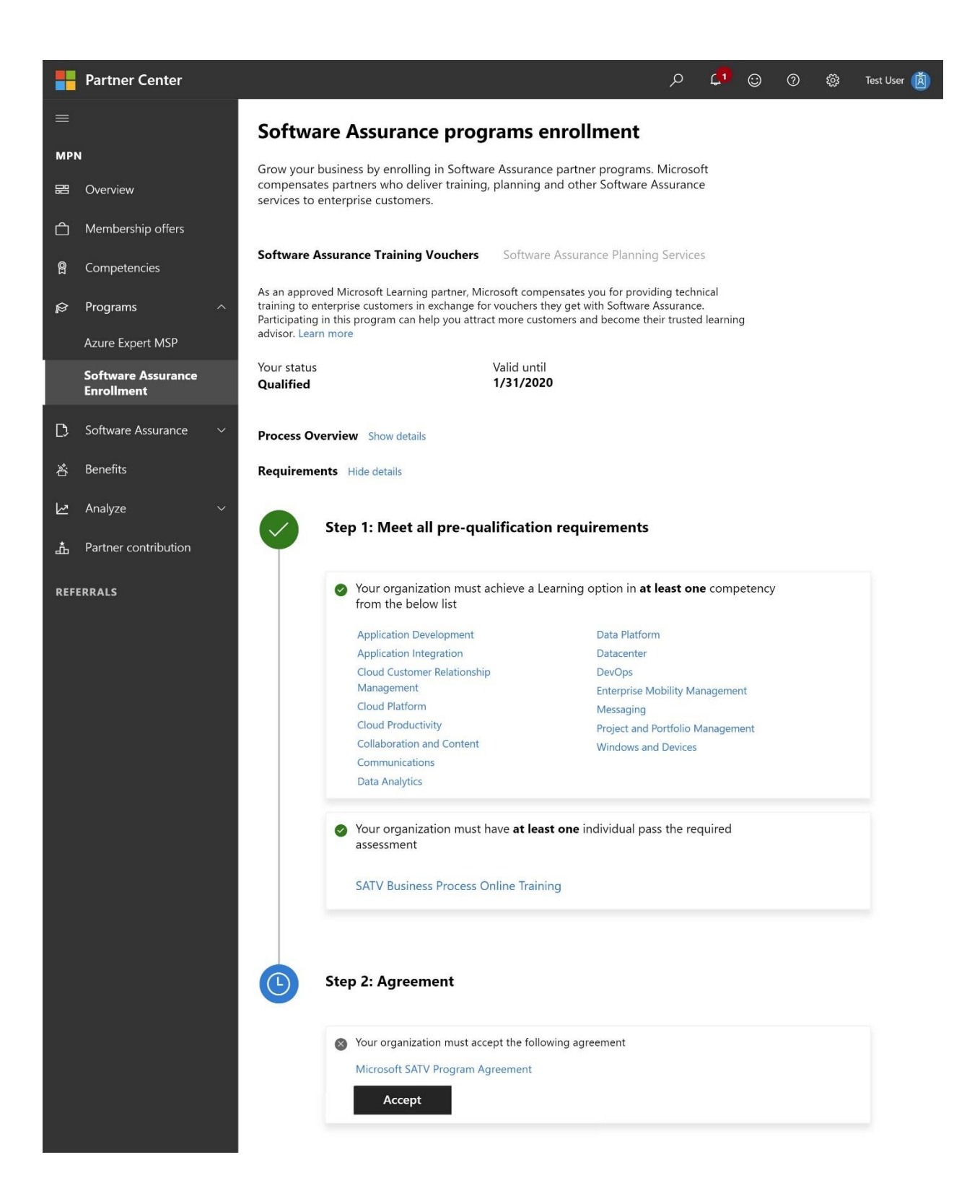

Enroll (new partners)

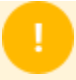

To enroll your organization in the SATV program for the first time, you must hold Global Admin or MPN Partner Admin permissions in Partner Center. Global Admins can assign user roles, so if you do not see the navigation options required to enroll (shown below), reach out to your Partner Center Global Admin.

To re-enroll: you must first wait for your present enrollment end date to pass. You will then have 30 days to complete the re-enrollment process, during which time you will continue to have access to program tools.

Once your organization has met the eligibility requirements, you can enroll in the SATV program following the steps below:

- Sign-in to your <u>Partner Center Dashboard</u>.
- Click **MPN** on the navigation pane to expand the section.
- Expand **Programs** and select **Software Assurance Enrollment**.
- Near the top of the page, select **Software Assurance Training Vouchers**.

Before you can enroll, your organization must first meet all qualification requirements. Your organization's status will be displayed on this page. Satisfied steps will be denoted by a green checkmark icon and in-progress steps will be denoted by a blue clock icon.

|     | Partner Center                   |                                                                                                    | Q                             | ¢1                       | ٢       | 0 | ŝ | Test User 👔 |
|-----|----------------------------------|----------------------------------------------------------------------------------------------------|-------------------------------|--------------------------|---------|---|---|-------------|
| ≡   |                                  | Software Assurance programs enrollment                                                                                                    |                               |                          |         |   |   |             |
| мр  | 4                                | , ,                                                                                                    |                               |                          |         |   |   |             |
| 間   | Overview                         | Grow your business by enrolling in Software Assurance partner programs. M compensates partners who deliver training, planning and other Software Ass services to enterprise customers.                                                                                                  | licroso<br>suranc             | ft<br>e                  |         |   |   |             |
| Ĉ   | Membership offers                |                                                                                                    |                               |                          |         |   |   |             |
| ĝ   | Competencies                     | Software Assurance Training Vouchers Software Assurance Planning S                                                                                                    | Service                       | S                        |         |   |   |             |
| ¢   | Programs ^                       | As an approved Microsoft Learning partner, Microsoft compensates you for providing<br>training to enterprise customers in exchange for vouchers they get with Software Ass<br>Participating in this program can help you attract more customers and become their<br>advicer Learn more. | g techr<br>surance<br>trustec | nical<br>e.<br>d learnir | g       |   |   |             |
|     | Azure Expert MSP                 | advisor. Learn more                                                                                                    |                               |                          |         |   |   |             |
|     | Software Assurance<br>Enrollment | Your status Valid until<br>Qualified 1/31/2020                                                                                                    |                               |                          |         |   |   |             |
| D   | Software Assurance 🛛 🗸           | Process Overview Show details                                                                                                    |                               |                          |         |   |   |             |
| ð   | Benefits                         | Requirements Hide details                                                                                                    |                               |                          |         |   |   |             |
| k   | Analyze ~                        |                                                                                                    |                               |                          |         |   |   |             |
| å   | Partner contribution             | Step 1: Meet all pre-qualification requirements                                                                                                    |                               |                          |         |   |   |             |
| REF | ERRALS                           | Your organization must achieve a Learning option in at lea<br>from the below list                                                                                                    | ast on                        | e comp                   | petency |   |   |             |
|     |                                  | Application Development Data Platform                                                                                                    |                               |                          |         |   |   |             |
|     |                                  | Application Integration Datacenter                                                                                                    |                               |                          |         |   |   |             |
|     |                                  | Cloud Customer Relationship DevOps                                                                                                    |                               |                          |         |   |   |             |
|     |                                  | Management Enterprise Mobi                                                                                                    | ility Ma                      | nageme                   | nt      |   |   |             |
|     |                                  | Cloud Platform Messaging                                                                                                    |                               |                          |         |   |   |             |
|     |                                  | Cloud Productivity Project and Port                                                                                                    | tfolio N                      | lanagen                  | nent    |   |   |             |
|     |                                  | Communications Windows and D                                                                                                    | )evices                       |                          |         |   |   |             |
|     |                                  | Data Analytics                                                                                                    |                               |                          |         |   |   |             |
|     |                                  | Your organization must have at least one individual pass t<br>assessment                                                                                                    | the red                       | quired                   |         |   |   |             |
|     |                                  | SATV Business Process Online Training                                                                                                    |                               |                          |         |   |   |             |
|     |                                  | Step 2: Agreement Vour organization must accept the following agreement Microsoft SATV Program Agreement Accept                                                                                                    |                               |                          |         |   |   |             |

Once your organization has met the competency and compliance training requirements, your status will be reflected as **Active** and the **Accept** button near the bottom of the page will become clickable. Next, you must review the Microsoft SATV Program Agreement (also known as the program provider legal agreement) and then accept the agreement.

• Click on the Microsoft SATV Program Agreement hyperlink to download agreement. Review the legal agreement and click **Accept**. You will be prompted to confirm acceptance. If you need to review the legal agreement in the future, return to this step to download and view the document.

|   | Application Development     | Data Platform                  |
|---|-----------------------------|--------------------------------|
|   | Application Integration     | Datacenter                     |
|   | Cloud Customer Relationship | DevOps                         |
|   | Management                  | Enterprise Mobility Management |
|   | Cloud Platform              | Messaging                      |
|   | Cloud Braductivity          |                                |
| L |                             |                                |
|   | Yes                         | No                             |
|   | Yes                         | No                             |
|   | Yes                         | No                             |
|   | Yes                         | No                             |
|   | Yes<br>Step 2: Agreement    | No                             |
|   | Yes<br>Step 2: Agreement    | No                             |

• After accepting the legal agreement, you will see a confirmation that your status is **Active**.

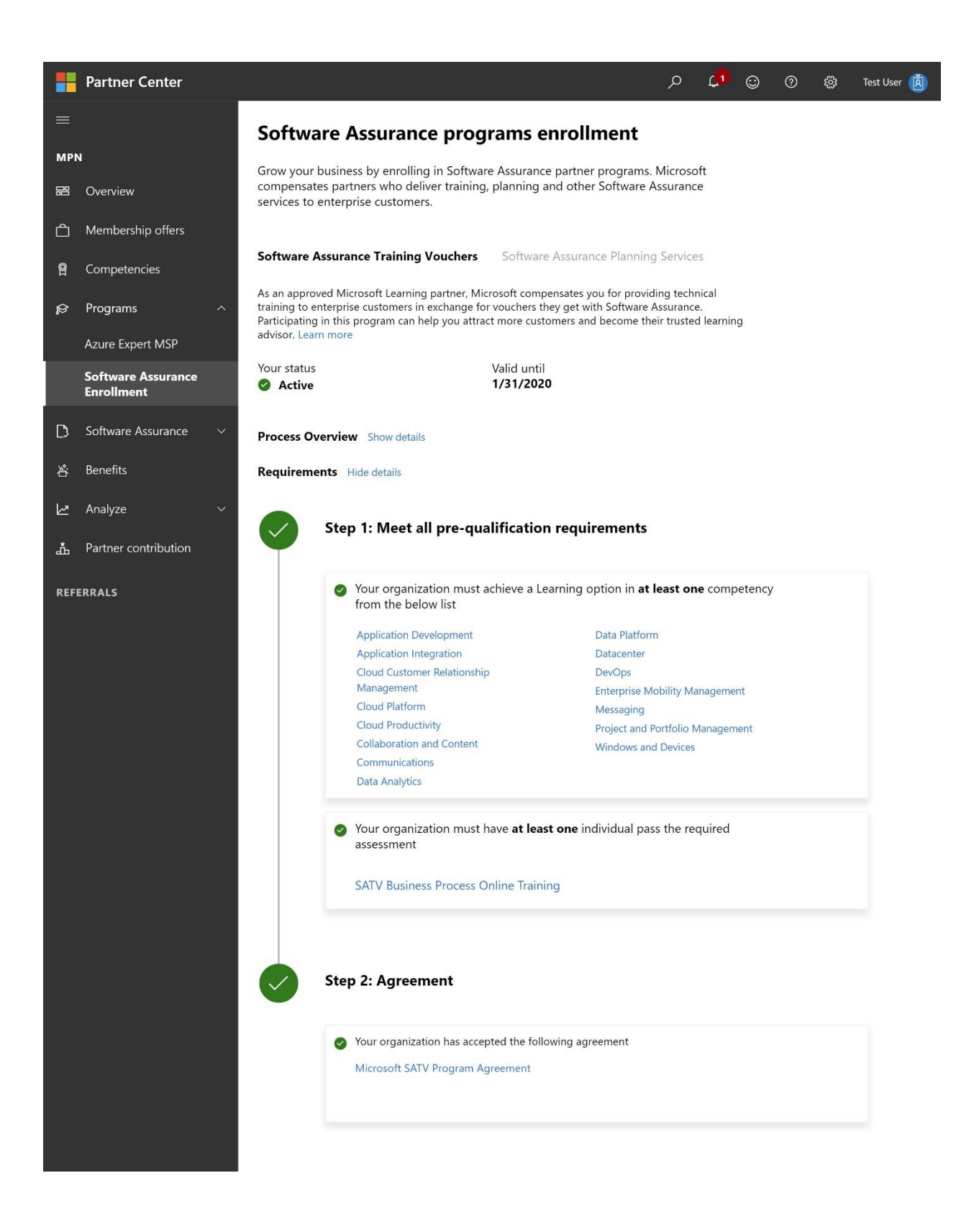

# Confirm SATV course eligibility

# SATV eligible courses

Once enrolled in the SATV program, partners can offer training sessions for SATV-eligible courses, for which customers can use their SA Training Vouchers. Eligible courses are listed in the <u>SATV course eligibility catalog</u>. Use the following filter settings: Training Type - Classroom; Program Type - SA.

Examples of SATV-eligible courseware include:

- Microsoft Official Courseware (MOC) On-Demand
- MOC On-Demand 180 days
- Digital MOC
- Printed MOC
- Exams
- Microsoft Course Certificate vouchers (LaaS, or Learning as a Service)
- Community courseware designated for an IT professional or developer audience

The following courseware are not SATV-eligible:

- First Look Clinics
- Hands-on Labs
- End user ILT training
- Fresh Editions

Technical training through SATV may also:

- Be delivered as custom training
- Be delivered in-classroom or through a virtual classroom environment
- Be redeemed for public or private training sessions

#### Customer creates and assigns voucher (existing partners)

Before conducting a training, your customer must first activate their SATV benefit, and then assign it to your organization.

Below are the steps your customer must take to create the voucher.

#### Activate voucher benefit

The company's Software Assurance Benefits (SAB) administrator must activate the SATV benefit through the <u>Volume Licensing Service Center</u> (VLSC). The benefit only has to be activated one time, and the entire number of training days allotted to the organization will be activated for use. The steps are as follows:

- 1. Sign in to <u>VLSC</u> using a Microsoft account associated with the SAB administrator.
- 2. Select **View Software Assurance Benefits**, then select the benefit from the **Software Assurance Summary** list.
- 3. Select the **Licensing Agreement Number** under which you wish to activate your SATV benefit and view the **Benefits Available for Activation** pane.
- 4. To activate the benefit, select the SA Training Voucher benefit name and follow the instructions in the subsequent screens.

#### Create and assign voucher

After activating the benefit, the benefits administrator can create and assign SA training vouchers to employees by entering the employee name, corporate email address, and number of days the voucher is worth. After a SA training voucher has been created and assigned, the employee has 180 days to use the voucher before it expires.

1. Under **Training Benefits Detail**, review the number of Eligible Agreement Training Days and then select **Create Training Vouchers**.

| and the second second sec | dick on the benefit name                                                        |                                                                                                    |                                                                                                    |                                                                                                    |                                                                                                    |                                                                                                    |
|----------------------------------------------------------------------------------------------------|---------------------------------------------------------------------------------|----------------------------------------------------------------------------------------------------|----------------------------------------------------------------------------------------------------|----------------------------------------------------------------------------------------------------|----------------------------------------------------------------------------------------------------|----------------------------------------------------------------------------------------------------|
| <ul> <li>View the Benefit</li> </ul>                                                                                                    | t Reporte Summary                                                               |                                                                                                    |                                                                                                    |                                                                                                    |                                                                                                    |                                                                                                    |
| Denefit No                                                                                                    | sme Statu                                                                       | s Description                                                                                                    | Reference                                                                                                    | Details                                                                                              | History                                                                                                    | Terms and Conditions                                                                                                    |
| Intering Vouchers                                                                                                    | Active                                                                          | Vite                                                                                                    |                                                                                                    | Eligible Days: 30<br>Assigned Days: 0<br>Reserved Carys: 0<br>Redeemed Days: 30<br>Remaining Days: 0 | View                                                                                                    |                                                                                                    |
| 4x7 Perm Resolution                                                                                                    | Support Active                                                                  | Vita                                                                                                    |                                                                                                    | Awarded: 13<br>Available Incidents: 13<br>Used for SA Support: 0<br>Web Incidents: Unlimited         | 3)58                                                                                                    | Van                                                                                                    |
| esources                                                                                                    | tame > Entefit Administration >                                                 | Reself. Symmetry                                                                                                    |                                                                                                    |                                                                                                    |                                                                                                    |                                                                                                    |
| greementa                                                                                                    | Training Benefit                                                                | Detail                                                                                                    |                                                                                                    |                                                                                                    |                                                                                                    |                                                                                                    |
| leys<br>ASC Request Permissions<br>hyduct Downloads<br>Hy Profile                                                                                                    | Agreement Number:<br>Agreement Status:<br>Program:<br>Benefit: Training Youcher | Active<br>Enterprise                                                                                                    | e Subscription 6                                                                                                    | Agreement Start Date:<br>Agreement End Date:<br>Subscription ID: CTE108                              | 2016<br>2013<br>3897                                                                                                    | +12-28<br>+12-31                                                                                                    |
|                                                                                                    | Training Your Berr Days No                                                      | and the second second se |                                                                                                    |                                                                                                    | and the second second sec | and the second second se |
| icensing Information                                                                                                    |                                                                                 | Total Training Dawn                                                                                                    | Total Training Days                                                                                                    | Fotal Training Days<br>Redeement/Paid                                                                | Tatal Training Days<br>Converted                                                                                                    | Fraining Days Available F<br>Assignment                                                                                                    |
| censing Information<br>Immistration<br>SDN Subscriptions<br>enables                                                                                                    | Eligible Agreement Train<br>Days                                                | Avaignment                                                                                                    | and a second second sec |                                                                                                    |                                                                                                    |                                                                                                    |
| censing Information<br>feministration<br>GDN Subscriptions<br>lengths<br>trine Service<br>dministration<br>officers descension                                                                                                    | Eligible Agreement Train<br>Dave<br>30<br>Benefit Status: Active                | Averagended<br>O                                                                                                    | 0                                                                                                    | 30                                                                                                   | ٥                                                                                                    |                                                                                                    |
| Corning Information<br>finitivistration<br>GDN Subscriptions<br>lenefits<br>intine Service<br>idministration<br>oftware Assurance<br>endits                                                                                                    | theble Approximate Francis<br>Davy<br>30<br>Benefit Status: Adive               | Avalgend                                                                                                    | 0                                                                                                    | 30                                                                                                   | 0                                                                                                    |                                                                                                    |

- 2. Enter the following data to create a training voucher:
  - The name of the employee to receive training
  - The employee's corporate email address
  - The length of the voucher, which can range from 1 to 5 days
- 3. If the course length is unknown, it is best to select 5 days. If fewer than 5 days are ultimately needed for the course, and if the customer' agreement is still active, the remaining days will automatically go back into the customer's training voucher pool once the voucher has been paid to the training partner.
- 4. Select **Add Voucher**, then **Submit Voucher List**. This creates and assigns the voucher to the employee.
- 5. An email containing the voucher's details is sent to the corporate email address entered at the time of voucher creation. This email will contain the voucher number, voucher expiration date, and the name of the Benefits Administrator who created and assigned it.

- 6. Employees can then choose a participating Microsoft Learning partner who offers an <u>SATV-eligible course</u> they want to take. To reserve training, employees must provide the partner with the SA training voucher details found in their voucher confirmation email.
  - **Note**: the customer must provide you with the correct voucher number and email addresss in order for you to reserve that voucher.

# Validate and reserve voucher (existing partners)

After a customer successfully assigns a voucher to your organization in VLSC, an email will be generated and sent to the customer's employee and Software Assurance benefits (SAB) administrator, requesting them to forward the email to you (their chosen Learning partner). If you did not receive an email from your customer containing the voucher number and email address associated to the voucher, ask them to please forward the email to you so you may move forward with reserving the voucher and scheduling the training.

- 1. Sign In to your Partner Center Dashboard.
- 2. Click **MPN** on the navigation pane to expand the section.
- 3. Expand **Software Assurance** and select **Software Assurance Training Vouchers** to reveal the voucher activity report.
- 4. Click on the **Actions** drop-down and select **Validate and reserve voucher**.
- 5. From the Validate Software Assurance training voucher page, select the desired provider ID from the drop-down (vouchers must be processed under a provider location matching the country in which the MOC was purchased).
- 6. Enter the voucher number and trainee email address, then select **Validate voucher**.
- 7. After you've validated the SA training voucher and confirmed the voucher details, you will enter the course number, service start date, service end date, and optional comments before selecting **Reserve voucher**. Once the voucher is successfully reserved, it will become visible in the voucher list with a Reserved status and you can move forward with delivering the training.

# 0

#### All SA training vouchers expire 180 days after the date of creation.

Vouchers should be validated, reserved and redeemed by the executing partner submitting all required deliverables to your customer and to Microsoft—before the stated voucher expiration date.

#### How to cancel a reserved training voucher

- 1. Select the hyperlinked voucher number from the voucher list.
- 2. From the Software Assurance training voucher details page, select **Cancel Reservation**.

# Deliver training and activate product

Once a voucher is reserved, you may deliver the training to your customer. The guidelines below cover training engagements, as well as the activation and purchase of Microsoft Official Courseware (MOC), exams, and Microsoft Course Certificate vouchers (LaaS) for MOOC courses.

#### SATV training engagement guidelines

- The training must be completed before the voucher expiration date. To find the voucher expiration date:
  - Sign In to your <u>Partner Center Dashboard</u>.
  - Click **MPN** on the navigation pane to expand the section.
  - Expand **Software Assurance** and select **Software Assurance Training Vouchers** to reveal the voucher activity report.
  - Select **Reserved** from the voucher status drop-down to filter the listed vouchers to display only reserved vouchers. Upon locating the voucher in question, you will find the expiration date under the **Voucher Expiration Date** column.
- For Digital MOC courses and MOC On-Demand courses, the student must activate the MOC during the course in order for the voucher to be valid for payment.
- Printed MOC trainings should be completed within 6 months of the printed MOC purchase date.
- Exams and Microsoft Course Certificate voucher (LaaS) codes must be activated by the student within 12 months from the date purchased by the Learning Partner in Courseware Marketplace.

#### Microsoft Official Courseware (MOC) guidelines

#### Printed MOC

- When selecting Printed MOC in the dropdown of the Software Assurance Voucher Benefit (SAVB) Online Payment Tool, you must submit a MOC order number as found in <u>Courseware Marketplace</u>.
- Printed MOC must have been purchased within the past 6 months, and you must have a balance of MOC credits in your order for your payment request to be accepted. MOC purchased greater than 6 months ago will not be counted in your MOC credits balance.
- Upon acceptance of a printed MOC order number, the MOC credits balance for that course will decrease by one.

To view the order number for printed MOC (needed to submit invoices in SAVB):

- 1. In <u>Courseware Marketplace</u>, navigate to **My Account** and select **Order History**.
- 2. Use the search fields to search for the course number and order date. The order number is displayed in the search results.

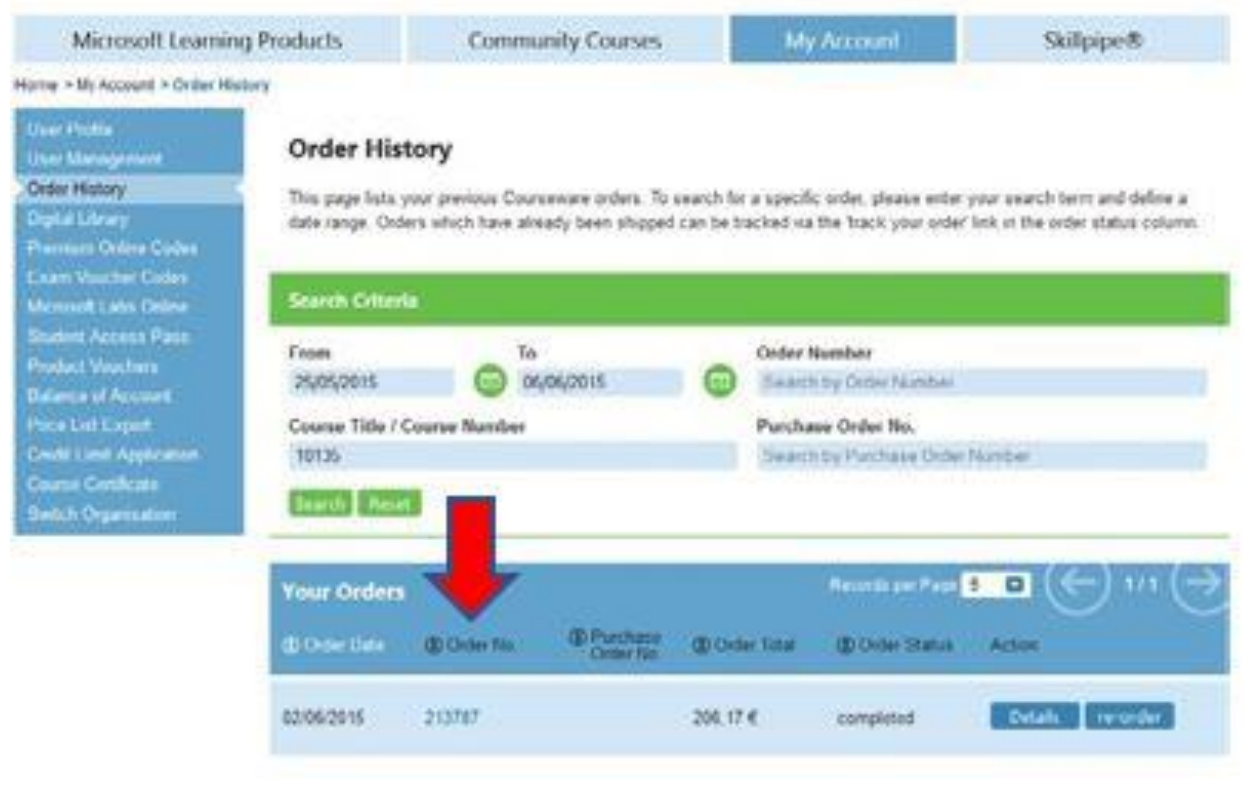

# Digital MOC

- When selecting Digital MOC in the dropdown in SAVB, you must submit a 16-digit license number as found in <u>Courseware Marketplace</u>.
- The MOC license number must be activated by the student before you can submit the payment request. If the license number has not been activated, the payment request will be rejected. Verify the activation of license ID by confirming that the license ID shows as "Redeemed" in Courseware Marketplace.
- A MOC license ID can only be used for training with one student. If it has been used in a previous payment request, it will not be accepted.

To view the license for digital MOC (needed to submit invoices in SAVB):

- 1. In <u>Courseware Marketplace</u>, navigate to **My Account** and select **Digital Library**.
- 2. Use the search features to search for the specific course and select **Share** to navigate to the Management Dashboard.

|                                                                                                    |                    | contracting courses                                                        |            | and a second                      |                 | Prendpr        |           |
|----------------------------------------------------------------------------------------------------|--------------------|----------------------------------------------------------------------------|------------|-----------------------------------|-----------------|----------------|-----------|
| me > My Account > Digital Lit<br>Iser Profile<br>For Management<br>Order History<br>Ngital Library | Digital Lit        | Drary<br>ary lists all your ordered digital Cour<br>r download them again. | seware. Yo | u can search through              | your courses, ( | fishibute ther | m to your |
| xam Voucher Codes<br>ficrosoft Labs Online<br>itudent Access Pass                                  | Search Criter      | ia                                                                         |            |                                   |                 |                |           |
| Product Vouchers<br>Balance of Account<br>Price List Export                                        | From<br>Start Date | To<br>End Date                                                             |            | Order Number<br>Search by Order N | lumber          |                |           |
| Credit Limit Application                                                                           | Course Title / C   | Course Number                                                              |            | Purchase Order No                 | ».              | 227            |           |
| Switch Organisation                                                                                | Search Rese        | 3                                                                          |            | Search by Parchan                 | va cyrdar Munio | at.            |           |
|                                                                                                    | Digital Cour       | ses                                                                        |            | Records p                         | er Page 5       | a (←)          | 111       |
|                                                                                                    | (D Course No       | Course Title                                                               |            | (1) Order<br>Date                 | () Quantity     | (1) Price      |           |
|                                                                                                    | 20410DC            | Microsoft Official Courseware<br>Installing and Configuring Windo<br>2012  | vs Server8 | 10/12/2014                        | 1               | 173,25€        | Shar      |

3. The Management Dashboard will open in a new tab and display the license number.

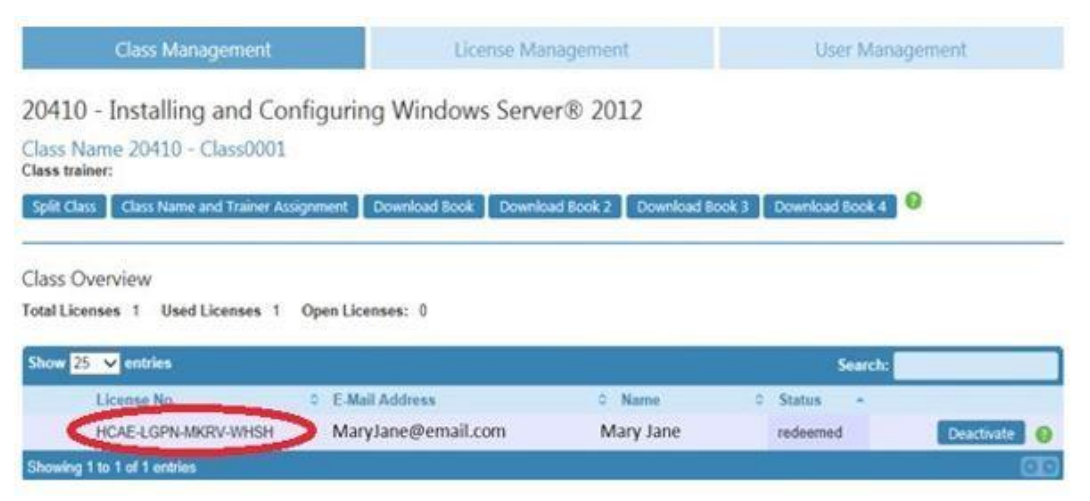

## MOC On-Demand

MOC On-Demand are complete courses in a self-paced format, hosted by Microsoft and streamed directly to customers. The courses combine video, reading, hands-on labs, and knowledge checks to help IT Professionals and Developers build their Microsoft technology skills as their schedules allow—all at once or five minutes at a time. Learn more and find a list of MOC On-Demand courses.

There are two options for providing MOC On-Demand to your customers: the stand-alone option, which does not include services, or the packed set option, which does include services.

**Stand-alone option**: this entails using SATV for MOC On-Demand without additional services. When you purchase this option, two SATV days are used for MOC On-Demand, and your customer pays you directly for any additional services you provide; you cannot collect SATV days to pay for those services.

To process MOC On-Demand vouchers for the stand-alone option, <u>follow the steps outlined</u> <u>in these instructions</u>. Note these important tips:

- Reserve the voucher using the MOC On-Demand course number. All MOC On-Demand courses contain the letters "od" before the course number.
- Once the voucher is reserved and redeemed in VVR, you must enter an activated MOC On-Demand voucher code when submitting payment in SAVB tool. This voucher code is activated by the customer once they take they the MOC On-Demand course.

**Packaged set option**: this provides you three or five SATV days for redemption and includes services. Any additional services you provide—such as a full classroom delivery, 1:1 mentoring, 1:many mentoring, or any other services—are included and you cannot charge the customer additional fees.

To process MOC On-Demand vouchers for the packaged set option, <u>follow the steps</u> <u>outlined in these instructions</u>. Note these important tips:

- Reserve the voucher using the digital MOC course number. Digital MOC courses do not contain the letters "od" before the course number. This allows you to get the full three or five days' worth of SATV days depending on the course.
- When submitting the payment request in SAVB, do not use the MOC On-Demand voucher code that is part of the packaged set. Instead, enter the digital MOC license ID (which must first be activated by the student).

**MOC On-Demand 180 days option**: this extends the time that customers have to take and activate their MOC On-Demand course from the regular 90 days to 180 days.

- When selecting MOC On-Demand in the dropdown of SAVB, you must submit a MOC On-Demand voucher code in the field as found in <u>Courseware Marketplace</u>.
- The MOC On-Demand voucher code must be activated by the student before you can submit the payment request. If the voucher code has not been activated, the payment request will be rejected. Verify the activation of a voucher code by confirming the license code shows as "Redeemed" in Courseware Marketplace.
- A MOC On-Demand voucher code can only be used one time. If it has been used in a previous payment request, it will be rejected.

To view MOC On-Demand voucher code and activation status:

- In <u>Courseware Marketplace</u>, navigate to **My Account** and select **MOC On-Demand Codes**.
- Locate the course and select **View Codes**.

| On-Demand Codes |                                                                                                    |               | Records per P | age <mark>5</mark> 🖸 | (←) 1/12 (→ |
|-----------------|----------------------------------------------------------------------------------------------------|---------------|---------------|----------------------|-------------|
| Course No.      | ① Course Title                                                                                       | Order<br>Date | Quantity      | Order<br>No.         | Action      |
| OD999999AC      | Microsoft Official Courses<br>On-Demand<br>Demo Course: Using Microsoft<br>Official Course On-Demand | 23/03/2016    | 3             | 81292486             | View Codes  |

- The next view shows the redemption status:
  - Available not redeemed
  - **Redeemed** redeemed

#### Exam guidelines

A Microsoft Exam voucher is a code that can be used to register for a Microsoft Certified Professional exam. Once a student takes and passes the exam, they become a Microsoft Certified Professional.

#### Purchase exam vouchers and view exam codes

- 1. Navigate to <u>Courseware Marketplace</u>.
- 2. In the **Search** box in the top right corner, type **Exam Vouchers** and press your **Enter** key to view search results.

| 2 results for Micro | soft Learning Products                             | Rec      | ords pe |
|---------------------|----------------------------------------------------|----------|---------|
| ① Course No.        | Course Title                                       | Language | (i) Pr  |
| A85-04151           | Exam Voucher<br>Pearson/VUE MCP Exam Voucher       | en       | USD     |
| A85-04343           | Exam Voucher<br>PearsonVUE MCP Exam Replay Voucher | en       | USD     |

3. Alternatively, find exam vouchers by selecting the **Microsoft Learning Products** blue button in the top left corner.

#### Courseware Marketplace

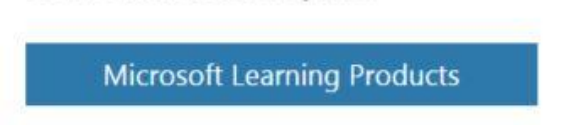

4. Then select the **Microsoft Exam Voucher** option in the blue menu, and view the list of exams/exam vouchers.

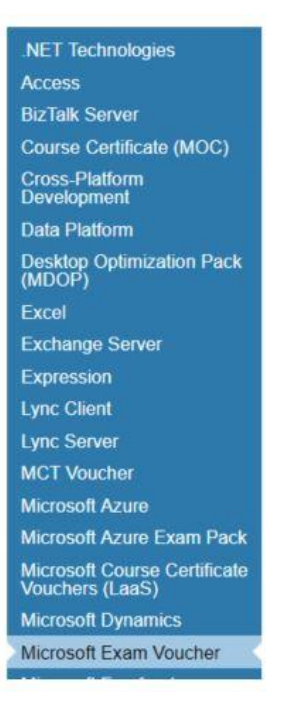

5. From the displayed results, select the exam vouchers to add to your cart, and continue through the shopping and payment process as needed.

| Microsoft  | Learning Products                                                                | Reco       |
|------------|----------------------------------------------------------------------------------|------------|
| Course No. | Course Title                                                                     | 🕲 Language |
| 7SF-00029  | Exam Voucher<br>Pearson/VUE MTA Certification Voucher: Commercial<br>Single-Shot | en         |
| A85-04151  | Exam Voucher<br>Pearson/VUE MCP Exam Voucher                                     | en         |
| A85-04343  | Exam Voucher<br>PearsonVUE MCP Exam Replay Voucher                               | en         |
| A85-04344  | Packaged Set (Class Pack)<br>Exam Replay with Practice Test                      | en         |
| A85-04393  | Exam Voucher<br>Microsoft Azure Exam Pack                                        | en         |
| A85-04394  | Exam Voucher<br>Microsoft Azure Exam Pack                                        | en         |

6. Once the codes have been paid for, you can access exam codes for distribution by selecting the blue **My Account** button near the top right corner of Courseware Marketplace.

| My Account | Skillpipe® |
|------------|------------|
|------------|------------|

7. Select the **Exam Voucher Codes** option in the blue menu that will appear on the left.

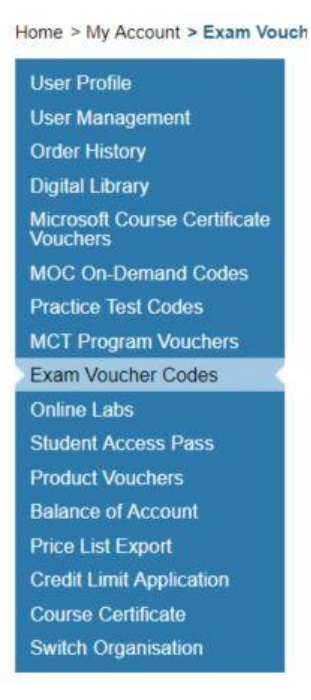

8. A list of code orders along with a search tool will appear.

| Search Cri         | iteria                                                                 |                     |                              |              |              |
|--------------------|------------------------------------------------------------------------|---------------------|------------------------------|--------------|--------------|
| From<br>Start Date | To<br>End Date                                                         | Order Nu<br>Barch I | imber<br>by Order Numb       | ber          |              |
| Search             | Reset >                                                                | Purchase<br>Search  | e Order No.<br>by Purchase O | rder Number  |              |
| Voucher            |                                                                        |                     | Reco                         | rds per Page | 5 🖸 < 1/1 >  |
| () Voucher         | Oucher Title                                                           | Order<br>Date       | Quantity                     | Order     No | Action       |
| A85-04151          | Exam Voucher<br>Pearson/VUE MCP Exam Voucher                           | 19/10/2016          | 5                            | 81341461     | View Codes > |
| A85-04256          | Exam Voucher<br>Microsoft Certification Booster Pack                   | 08/04/2016          | 1                            | 81296219     | View Codes > |
| A85-04151          | Exam Voucher<br>Pearson/VUE MCP Exam Voucher<br>(Second Shot Eligible) | 03/02/2015          | 1                            | 81199146     | View Codes > |

- 9. You have the following options for searching for exam voucher codes placed within a specific order:
  - Enter the order number in the **Search by Order Number** box and press your **Enter** key or select the green **Search** button

- Enter the purchase order number in the **Search by Purchase Order Number** box and press **Enter** or select **Search**
- Search for orders placed within a date range by selecting a date in both the **Start Date** and **End Date** boxes and press **Enter** or select **Search**
- 10. Once the search results that match your search criteria are displayed, select the blue **View Codes** button to display your codes.

| "Microsoft Certification Exam Voucher" below:                                                                                                    |                                                                                                    |  |  |  |  |  |  |
|----------------------------------------------------------------------------------------------------|----------------------------------------------------------------------------------------------------|--|--|--|--|--|--|
| Voucher Code                                                                                                    | Validity (dd/mm/yyyy)                                                                                                    |  |  |  |  |  |  |
| MS14240F401A                                                                                                    | 19/10/2017                                                                                                    |  |  |  |  |  |  |
| MS14241E2147                                                                                                    | 19/10/2017                                                                                                    |  |  |  |  |  |  |
| MS142436323F                                                                                                    | 19/10/2017                                                                                                    |  |  |  |  |  |  |
| MS14243C2152                                                                                                    | 19/10/2017                                                                                                    |  |  |  |  |  |  |
| Validity period may year                                                                                                    | ourseware Marketplace.                                                                                                    |  |  |  |  |  |  |
| <ul> <li>Validity period may vary<br/>expiration will be provid</li> <li>After providing your stude<br/>registration by the stude<br/>https://microsoft.com/lee</li> </ul>                                                                                                    | ourseware Marketplace.<br>I for some special promotional vouchers. Voucher<br>ed to partners at the time of purchase<br>dents with Pearson VUE Exam Vouchers,<br>ent is accomplished by first creating a profile at<br>arning. Pearson VUE exams can then be                                                                                                    |  |  |  |  |  |  |
| <ul> <li>Validity period may vary<br/>expiration will be provid</li> <li>After providing your stud<br/>registration by the stude<br/>https://microsoft.com/let<br/>scheduled online from h<br/>Pearson VUE Tast or Com/let</li> </ul>                                                                                                    | ourseware Marketplace.<br>for some special promotional vouchers. Voucher<br>ed to partners at the time of purchase<br>dents with Pearson VUE Exam Vouchers,<br>ent is accomplished by first creating a profile at<br>arning. Pearson VUE exams can then be<br>https://microsoft.com/learning or directly from a<br>all Center.                                                                                                    |  |  |  |  |  |  |
| <ul> <li>Validity period may vary<br/>expiration will be provid</li> <li>After providing your study<br/>registration by the study<br/>https://microsoft.com/let<br/>scheduled online from h<br/>Pearson VUE Test or Ca</li> <li>The list of feasible coun<br/>found on the product de</li> </ul>                                                                                                    | ourseware Marketplace.<br>I for some special promotional vouchers. Voucher<br>ed to partners at the time of purchase<br>dents with Pearson VUE Exam Vouchers,<br>ent is accomplished by first creating a profile at<br>arning. Pearson VUE exams can then be<br>https://microsoft.com/learning.or directly from a<br>all Center.<br>tries the voucher code can be redeemed in can be<br>trails page.                                                                                                    |  |  |  |  |  |  |
| <ul> <li>Validity period may vary<br/>expiration will be provide</li> <li>After providing your studies and the studies of the studies of</li></ul> | ourseware Marketplace.<br>I for some special promotional vouchers. Voucher<br>ed to partners at the time of purchase<br>dents with Pearson VUE Exam Vouchers,<br>ent is accomplished by first creating a profile at<br>arning. Pearson VUE exams can then be<br>https://microsoft.com/learning.or directly from a<br>all Center.<br>tries the voucher code can be redeemed in can be<br>talls page.<br>ted by Arvato.                                                                                                    |  |  |  |  |  |  |
| <ul> <li>Validity period may vary<br/>expiration will be provid</li> <li>After providing your stud<br/>registration by the stude<br/>https://microsoft.com/led<br/>scheduled online from h<br/>Pearson VUE Test or Ci</li> <li>The list of feasible coun<br/>found on the product de</li> <li>No refunds will be grant</li> <li>Pearson VUE exam reg<br/>https://microsoft.com/led<br/>https://microsoft.com/led<br/>https://microsoft.com/led</li> </ul>                                                                                                    | ourseware Marketplace<br>for some special promotional vouchers. Voucher<br>ed to partners at the time of purchase<br>dents with Pearson VUE Exam Vouchers,<br>ent is accomplished by first creating a profile at<br>arning. Pearson VUE exams can then be<br>https://microsoft.com/learning or directly from a<br>all Center.<br>thries the voucher code can be redeemed in can be<br>tails page<br>led by Arvato.<br>jistration begins by creating a profile on<br>arning. For customer support, please contact<br>arning/en-us/help.aspx. For Pearson VUE exam<br>ment assistance, please contact<br>soft/contact. |  |  |  |  |  |  |

11. You may copy and paste the voucher codes, or download the codes to an Excel file by selecting the green **Download Excel** button.

Once exam vouchers are purchased, students can redeem exam voucher codes by <mark>following</mark> these instructions.

## Microsoft Course Certificate vouchers (LaaS) for MOOC courses guidelines

A Microsoft Course Certificate voucher (LaaS, or Learning as a Service) is a voucher that can be used to earn a certificate once a Microsoft MOOC (Massive Open Online Course) has been completed and the student has achieved all the necessary goals for the course.

# Locate and purchase Microsoft Course Certificate vouchers in Courseware Marketplace

Additional terms and conditions are as follows:

- Microsoft Course Certificate Vouchers are not returnable or refundable.
- Microsoft Course Certificate Vouchers are void if altered in any way.
- Each voucher code may only be used once and only for the eligible Microsoft Online courses designated by Microsoft.
- You will assign one unique code to each Microsoft Course Certificate Voucher and will track your distribution of voucher codes to ensure each code is only used and distributed once.
- You are responsible for keeping the Microsoft Course Certificate Vouchers and voucher codes in a secure place to ensure they are not copied or misappropriated.

You must provide the following information to your students:

- This Microsoft Course Certificate Voucher expires on DAY/MONTH/YEAR. You must successfully complete the Microsoft online course and request the course completion certificate prior to the voucher expiration date. Expiration dates will not be extended under any circumstances.
- Voucher can only be used once.
- Voucher may not be redeemed for cash, credit, or refunds.
- Expired, stolen or lost vouchers will not be replaced.
- Any sale or transfer of this voucher is expressly prohibited.
- Voucher is non-transferable and void if altered in any way.
- Microsoft and its distributors/resellers are not responsible for lost or stolen Microsoft Course Certificate Vouchers or voucher codes.

# Redeem voucher (existing partners)

Once you complete a training, you must redeem the voucher. This can be completed on or after the last class day of training. Training should always be scheduled and delivered—and the voucher redeemed—before the voucher's expiration date. A voucher cannot be redeemed before training has been delivered, and a training cannot be held "on account" for customers. Such actions may result in a partner's suspension from the SATV program.

- 1. Sign In to your Partner Center Dashboard.
- 2. Click **MPN** on the navigation pane to expand the section.
- 3. Expand **Software Assurance** and select **Software Assurance Training Vouchers** to reveal the voucher activity report.
- 4. Select **Reserved** from the voucher status drop-down to filter the listed vouchers to display only reserved vouchers. The list of reserved vouchers can then be sorted to help you locate the voucher(s) to be redeemed.
- 5. Tick the checkbox(es) next to the desired voucher(s) then click **Redeem selected vouchers**.
- 6. From the Confirm voucher redemption page, review the voucher information for accuracy, then select **Yes** to redeem the voucher.

#### Submit payment requests within 60 days of redeeming vouchers.

After redeeming a voucher, you have 60 days in which to submit a payment request in the SAVB Online Payment Tool. Any non-compliance issues with the voucher must also be resolved within this 60-day period. If the 60-day period ends before compliance issues are remediated or a payment request is submitted, the voucher is forfeited and payment cannot be processed for the engagement delivered under that voucher.

## Get paid (existing partners)

After redeeming a voucher, you must create and submit a payment request in the Software Assurance Voucher Benefit (SAVB) Online Payment Tool in order to invoice Microsoft.

#### Register for payment

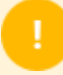

This step is required only for your organization's first redeemed training voucher. If your organization has already registered in SAVB for payment, please start at the Invoice against voucher step.

A Global Administrator for your organization in the Microsoft Partner Network (MPN) is required to complete this initial registration process in SAVB. The Global Administrator may also function as one of your organizations' designated Partner Program Administrators (PPA) in the SAVB tool.

#### Tips

If your organization is active in more than one voucher program (for example, Software Assurance Training Vouchers (SATV) and Desktop Deployment Planning Services), you must go through this registration step for each voucher program (see **Registration for additional programs** below).

#### **Initial registration**

- 1. Global Administrator must log into Microsoft's <u>Channel Incentives Platform (CHIP)</u> (where the SAVB tool resides).
- 2. On the initial Registration page, select the **Organization** name from the drop-down menu. (If this is your first time in SAVB, you will not see anything listed in the **Programs Registered** section of the page.)
- 3. In the **Programs Available for Registration** section, select the program(s) for which you are now registering, then select **Register**.

| Microsoft Channel Incentives                                                                        |           |            |
|----------------------------------------------------------------------------------------------------|-----------|------------|
|                                                                                                    | SAVB SAVB | Sign Out 3 |
| My Incentives   Software Assurance Voucher Benefit   Lync and Exchange Deployment Planning Services |           |            |
| Registration - Select Organization                                                                  |           |            |
| Select an Organization Contoso                                                                      |           |            |
| Programs Registered                                                                                 |           |            |
| Software Assurance Training Voucher                                                                 |           |            |
| Lync and Exchange Deployment Planning Services                                                      |           |            |
| Programs Available for Registration                                                                 |           |            |
| Desktop Deployment Planning Services                                                                |           |            |
| SharePoint Deployment Planning Services                                                             |           |            |
| Business Value Planning Services                                                                    |           |            |
| Continue to Selected Organization's Home Page                                                       | C         | Register   |
| Contact Us   Terms of Use   # Feedback   Trademarks   Privacy Statement                             |           | Microsoft  |

4. On the **Confirmation page**, check to ensure the listed program is the one you registered on the previous screen, then select **go to Home** to return to your program homepage in SAVB.

| ontoso                                                                                      | Welcome SAVB SAVB | Sign Out 🎝 |
|---------------------------------------------------------------------------------------------|-------------------|------------|
| Incentives   Software Assurance Voucher Benefit   Software Assurance Training Voucher       |                   |            |
| SAVB Registration Confirmation                                                              |                   |            |
| Congratulations! You have successfully completed registration for the following program(s): |                   |            |
| Desktop Deployment Planning Services                                                        |                   |            |
| You are ready to use the SAVB tool to manage your program(s). To begin, go to Home          |                   |            |
|                                                                                             |                   |            |
|                                                                                             |                   |            |
|                                                                                             |                   |            |
|                                                                                             |                   |            |
|                                                                                             |                   |            |
|                                                                                             |                   |            |
|                                                                                             |                   |            |
|                                                                                             |                   |            |
|                                                                                             |                   |            |
|                                                                                             |                   |            |
|                                                                                             |                   |            |
|                                                                                             |                   |            |

5. After completing initial program registration, you can access SAVB directly at <u>channelincentives.microsoft.com</u>, using your Microsoft account to sign in.

#### **Registration for additional programs**

If you want to redeem vouchers for an additional program, you must complete the program registration process again for each new program. Follow the steps below:

- 1. From one of the program home pages in <u>CHIP</u>, under the **I Need To** menu, select **Manage Organizations.**
- 2. Follow the prompts to register your additional program.
- 3. Wait 24-48 hours for your vendor ID to be mapped.
- 4. Assign your vendor ID to your location in your newly register program.

#### Create vendor ID

After completing your new program registration, the Regional Service Center (RSC) team creates a new vendor ID request for your Primary Contact for that location ID in MPN. This vendor ID will be linked to the bank account you designated to receive payment from Microsoft for Software Assurance trainings delivered. The Primary Contact will be sent an email from Microsoft <u>Payment Central with an access invitation</u>.

1. As the Primary Contact, sign into your <u>Payment Central</u> account using the email address at which you received the invitation (this email address should be linked to your Microsoft account; <u>view instructions</u>).

2. After accessing your new supplier/vendor account, enter the required details in the five sections displayed. Select **Submit** to send the information to the Microsoft accounts payable team for review.

| 2. | Suppliers can use<br>Manage Users to grant<br>access individuals that<br>have access to process<br>the supplier information                | Payment Central My Accounts Manage Users FAQ | Werkome, Sample Payee Name V                            |
|----|----------------------------------------------------------------------------------------------------|----------------------------------------------|---------------------------------------------------------|
| 3. | Support Resources: FAQ<br>and Email Support (CIM)                                                                                          | My Accounts (1)                              | Search by Account Name or Number                        |
| 4. | The new Supplier Setup<br>process will be notated<br>with "New" on the left<br>side and show a blue<br>chevron identifying how<br>to begin | Sample Supplier                              | Ereal Communications (English 🔍<br>Rank Phylics Submitt |
| 5. | Click <b>Terms</b> to begin the process                                                                                                    |                                              |                                                         |

- 3. Once approved by the accounts payable team, a new vendor ID will be created. You will receive a confirmation email with the new vendor ID. The RSC team will transfer the new vendor ID to your organization's SAVB payment profile.
- 4. Assign the payment profile to your location ID in SAVB (this will need to be done for each new program) by following these steps:
  - As the Primary Contact, navigate to your program homepage and select
     Manage Payment Profile from the I Need To... menu. From here, you can see your payment profile(s) and location IDs registered for that program.
  - Select **Edit Assignments** to assign the correct payment profile to the correct location ID.

You can now create payment requests for your redeemed vouchers.

#### Tips

- You may use the same bank account for locations in different countries as long as those countries are located in the same Microsoft Company Code.
- Once you complete the forms in Payment Central, it may take up to two weeks for your vendor ID to be created.

#### Invoice against voucher

Follow the steps below to create your payment request. Note that SAVB only displays vouchers that have already been redeemed; it does not display vouchers that are in "reserved" status.

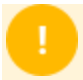

**Submit payment requests within 60 days of redeeming vouchers.** After redeeming a voucher, you have 60 days in which to submit a payment request in the SAVB Online Payment Tool. Any non-compliance issues with the voucher must also be resolved within this 60-day period. If the 60-day period ends before compliance issues are remediated or a payment request is submitted, the voucher is forfeited and payment cannot be processed for the engagement delivered under that voucher.

- 1. From your program home page, select **Create Payment Request** from the **I Need To...** menu.
- 2. Using the voucher **Search Criteria** filters to narrow your voucher selection:
  - Select the **Country** for which you are creating the payment request. Note: you can only select one country. You cannot combine redeemed vouchers from locations that are in different countries on the same payment request.
  - Select the **Locations** for which you would like to view redeemed vouchers.
  - Select the **Payment Profile** that maps to the location(s) you want to view.
     This is the payment profile under which you want payment to be made for the location(s) you are going to include in your payment request.
  - Select the **Tax Jurisdiction** that correctly applies to the country and locations you have selected.

| ncentives Softw                               | are Assurance Voucher Benefit $\mid$ Lync and Exchange Deployment Planning Services                           |                                                                  |
|-----------------------------------------------|----------------------------------------------------------------------------------------------------|------------------------------------------------------------------|
| reate Payment Re                              | quest - Select Vouchers                                                                                       | I Need To                                                        |
| create a payment rec<br>anage Payment Profile | uest, your locations must be mapped to a payment profile by a Program Administrator using<br>e <sup>r</sup> . | Create Payment Request     Search Payment Requests               |
| Country:                                      | Canada 💌                                                                                                    | Manage Payment Profile                                           |
| Payment Profile:                              | Payment Profile 2 💌                                                                                           | Manage My Profile     Add User                                   |
| Location                                      | Contoso •                                                                                                    | Manage Users     Manage Organizations                            |
| Tax Jurisdiction:                             | GST.ON-HST *                                                                                                  | Return Home                                                      |
|                                               |                                                                                                    | Quick Links                                                      |
|                                               |                                                                                                    | Microsoft Partner Network     Microsoft Taol                     |
|                                               |                                                                                                    | SAVE Resources - SATV     SAVB Resources - Planning     Services |
|                                               |                                                                                                    |                                                                  |

• Select Search

3. Review the redeemed vouchers in the **Create Payment Request – Select Vouchers** pane in the lower half of the screen. These results are based on the search criteria

used in the prior screen. (To change your search, select **Change Criteria** to reset your filters.)

4. Select the **Invoice By** date next to the vouchers to ensure that you prioritize the ones that are closest to the date shown for submission first.

| ontoso                                                   | 1                                                  |                                      |                         |                                          |               |                                                     | welcome Contoso                                                        | Sign Out 3 |
|----------------------------------------------------------|----------------------------------------------------|--------------------------------------|-------------------------|------------------------------------------|---------------|-----------------------------------------------------|------------------------------------------------------------------------|------------|
| Incent                                                   | tives   Softw                                      | vare Assurance V                     | oucher Benefit   Lync a | nd Exchange Deployment Plan              | ning Services | 6                                                   |                                                                        |            |
| Crea<br>Chang<br>Expa                                    | t <b>e Payme</b> r<br>e Search Cri<br>nd All   Col | nt Request - Se<br>teria<br>apse All | lect Vouchers           |                                          |               |                                                     | I Need To<br>Create Payment Ru<br>Search Payment Ru<br>Search Vouchers | equest     |
|                                                          | Add All<br>Remove All                              | Voucher No. /                        | Туре                    |                                          | Invoice By    | Amount Due                                          | Manage Payment Profile     Manage My Profile                           |            |
| •                                                        | Add                                                | 885R_1420                            | Lync and Exchange D     | eployment Planning Services              | 1/26/2012     | 2.998.00 CAD                                        | Add User     Manage Users                                              |            |
| •                                                        | Add                                                | 885R_1421                            | Lync and Exchange D     | eployment Planning Services              | 1/26/2012     | 2,998.00 CAD                                        | Manage Organizations     Return Home                                   |            |
| •                                                        | Add                                                | 885R_1423                            | Lync and Exchange D     | eployment Planning Services              | 1/26/2012     | /26/2012 9.995.00 CAD                               |                                                                        |            |
| Vouch<br>Sub-To                                          | er Count: 0<br>stal: 0.00 C                        | AD                                   |                         |                                          |               |                                                     | Quick Links Microsoft Partner N VVR Tool                               | etwork     |
| Partner Information                                      |                                                    |                                      | Tax Information         |                                          |               | SAVB Resources - :                                  | BATV                                                                   |            |
| Partner Name: Contoso<br>Address: Address 1<br>Address 2 |                                                    |                                      | Sub-Total:              | 0.00 CAD                                 |               | <ul> <li>SAVB Resources - I<br/>Services</li> </ul> | Planning                                                               |            |
|                                                          |                                                    |                                      | GSTI                    | 0 %0.00                                  | CAD           |                                                     |                                                                        |            |
| Par                                                      | toar lovoice                                       | Hartford, Co                         | innecticut, 98001       | ON-HST1                                  | 0 %0.00       | CAD                                                 |                                                                        |            |
| - 41                                                     | and monore                                         |                                      |                         | 1.1.1.1.1.1.1.1.1.1.1.1.1.1.1.1.1.1.1.1. |               |                                                     |                                                                        |            |

- 5. To view the **Voucher Details** of a particular voucher listed in the table, select arrow next to the voucher record, or use **Expand All/Collapse All** to see all details for all vouchers.
- 6. Select the vouchers you wish to attach to this payment request. Select **Add** in the row of each voucher to be included, where you can input the required Microsoft Official Courseware (MOC) information for each voucher. The notation will then change to **Remove**, which you can select to remove vouchers from your payment request.
- For each voucher, select the appropriate Courseware Format ("Digital MOC", "Printed MOC", "MOC On-Demand", "MOC On-Demand 180 days", "Exams", or "Microsoft Course Certificate vouchers (LaaS)") from the drop-down menu.
- 8. Enter the 16-digit License No. (digital MOC), Order No. (printed MOC), or Voucher Code (MOC On-Demand, Exam, and Microsoft Course Certificate vouchers (Laas)) associated with the voucher.

#### Tips

Vouchers tied to Custom Courseware and Custom Course Codes are exempt from the MOC requirement. You do not need to select Courseware Format or input License No/Order No. for these vouchers.

- 9. Confirm the **Voucher Sub-Total** for the vouchers you have added to the payment request.
- 10. Input the alpha/numeric invoice number created by your company's financial system in the **Partner Invoice No.** field provided (required field which allows you and Microsoft to cross-reference your company invoice with its corresponding SAVB payment request number).
- 11. Input **Tax Rate** (%) to be added to the payment request, based upon the applicable tax jurisdiction for the locations included in the payment request. SAVB will automatically calculate the tax amount and update the invoice total based upon the tax % you enter.
  - Note: Microsoft does not reimburse tax to partners in all jurisdictions. If tax is reimbursable in a partner's jurisdiction, it is the partner's responsibility to enter the correct tax for the locations covered by the payment request.
- 12. Attach Documentation: depending on the country associated with your payment request, SAVB may prompt you to submit your company's invoice as supplemental proof of your valid payment request. Note: information on your own company invoice (softcopy or hardcopy) must exactly match the information in the online payment request—including Partner Invoice Number and Total—to avoid payment delays.
- 13. Select **Submit**. Selecting **Save for Later** allows you to find the saved payment request by selecting **Search Payment Requests** on your home page.

| R              | tomove All                       | Voucher No. /                                                                   | Туре                                     | Invoice                                                            | By Amount Due                            | • Manage My Profile                                                                                     |
|----------------|----------------------------------|---------------------------------------------------------------------------------|------------------------------------------|--------------------------------------------------------------------|------------------------------------------|----------------------------------------------------------------------------------------------------|
| •              | Remove                           | 885R_1420                                                                       | Lync and Exchange Deployment Planning Se | rvices 1/26/20                                                     | 12 2,998.00 CAD                          | Manage Users                                                                                            |
| •              | Add                              | 885R_1421                                                                       | Lync and Exchange Deployment Planning Se | rvices 1/26/20                                                     | 12 2.998.00 CAD                          | Manage Organizations     Return Home                                                                    |
| •              | Add                              | 885R_1423                                                                       | Lync and Exchange Deployment Planning Se | rvices 1/26/20                                                     | 12 9,995.00 CAD                          |                                                                                                    |
| Partr<br>Partr | ner Inform<br>Partner Na<br>Addi | ation<br>ame: Contoso<br>Address 1<br>Address 2<br>Martford, C<br>No.1<br>12345 | onnecticut, 98001 0                      | tion<br>GST: <u>5</u> %1<br>NV-MST: <u>5</u> %1<br>Total: 3.297.80 | 1 CAD<br>49.90 CAD<br>49.90 CAD<br>1 CAD | Quick Links Microsoft Partner Network VVR Tool SAVB Resources - SATV SAVB Resources - Planning Services |

14. The **Payment Request Confirmation** screen shows the unique **Microsoft Reference Number** assigned by SAVB to your submitted or saved payment request. Reference this number if you require help from your Regional Service Center.

| Contoso<br>y Incentives   Software Assurance Voucher Benefit   Lync and Exchange Deployment Planning Services                                                                                                    | Welcome Contoso                                                                                                    |
|----------------------------------------------------------------------------------------------------|----------------------------------------------------------------------------------------------------|
| Payment Request Confirmation<br>Thank you! Your payment request has been successfully submitted. Your payment request number is 37930 If you<br>have any questions about your submission, contact us.<br>• View your Payment Requests<br>• Go Back to Home | I Need To<br>Create Payment Request<br>Search Payment Requests<br>Search Vouchers<br>Manage Payment Profile<br>Manage My Profile<br>Add User<br>Manage Users<br>Manage Organizations<br>Return Home |
|                                                                                                    | Quick Links<br>Microsoft Partner Network<br>VVR Tool<br>SAVB Resources - SATV<br>SAVB Resources - Planning<br>Services                                                                              |

#### Get paid through SAVB

Once your payment request is successfully submitted, Microsoft will initiate payment according to the terms you established while setting up the payment profile for the location ID.